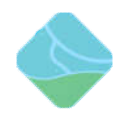

# 虚谷号固件下载和烧写文档

| 文件状态:  | 当前版本: | V1.1      |
|--------|-------|-----------|
|        | 作者:   | Adolph    |
| []正在修改 | 完成日期: | 2019.3.26 |
|        | 审核:   |           |
| []正在发布 | 完成日期: |           |

版本历史

| 版本号  | 作者     | 修改日期      | 修改说明  | 审核     | 备注 |
|------|--------|-----------|-------|--------|----|
| V1.0 | 张振丹    | 2019.1.12 | 初始版本  | Adolph |    |
| V1.1 | Adolph | 2019.3.26 | 更新固件下 |        |    |
|      |        |           | 载地址   |        |    |
|      |        |           |       |        |    |
|      |        |           |       |        |    |

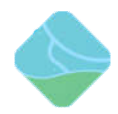

目录

| 前言:                                     | 3 |
|-----------------------------------------|---|
| 固件下载:                                   | 3 |
| 固件烧写:                                   | 3 |
| 1、准备工作                                  | 3 |
| 2、解压固件,解压后看到文件如下                        | 3 |
| 3、驱动安装                                  | 4 |
| 4、打开烧写程序                                | 5 |
| 5、进入 MaskRom 模式(如果选择的是 Loader 模式请跳到第6步) | 5 |
| 6、进入 Loader 模式                          | 7 |

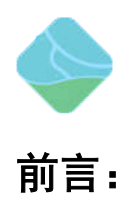

本文档介绍了虚谷板如何烧写固件

固件下载:

 最新固件下载地址: 1+8 版本固件下载地址: <u>https://pan.baidu.com/s/12Ple8738qg9FTmy0s9PeuA</u> 提取码: kiel 2+32 版本固件下载地址: <u>https://pan.baidu.com/s/1Scty-oZV7mTw88KaNy2qZg</u> 提取码: p3fa
 最新固件更新情况请访问: <u>http://www.vvboard.com.cn/bbs/forum.php?mod=forumdisplay&fid=48</u> 论坛查看

# 固件烧写:

说明:虚谷号烧写固件有两种方式: MaskRom 模式和 Loader 模式, MaskRom 模式是设备崩溃的 最后一条防线。强行进入 MaskRom 涉及硬件操作,有一定风险,因此仅在设备进入不了 Loader 模式的情况下,方可尝试 MaskRom 模式。下面将介绍这两种模式的烧写方法。

### 1、准备工作

- 虚谷板
- 固件
- 电脑
- •良好的 Micro USB OTG 线
- •金属镊子(Loader 模式下不需要)

### 2、解压固件,解压后看到文件如下

| AndroidTool                | 2019/1/12 10:42  | 文件夹         |                | — 烧写工具 |
|----------------------------|------------------|-------------|----------------|--------|
| DriverAssitant_v4.6        | 2019/1/12 11:05  | 文件夹         |                | 一驱动程序  |
| xugu_xubuntu16.04_20190104 | 2019/1/4 14:41   | 好压 IMG 压缩文件 | 5,657,099 KB 🔶 | — 升级固件 |
| 💷 虛谷号-版本信息                 | 2019/1/4 15:32   | DOCX 文档     | 16 KB 🔶        | ——版本信息 |
| ◎ 虚谷号烧写步骤                  | 2018/12/25 20:37 | DOCX 文档     | 653 KB         | 烧写步骤   |

虚谷号

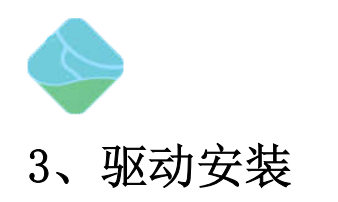

#### 运行 DriverAssitant\_v4.6 文件夹下的 DriverInstall. exe 程序

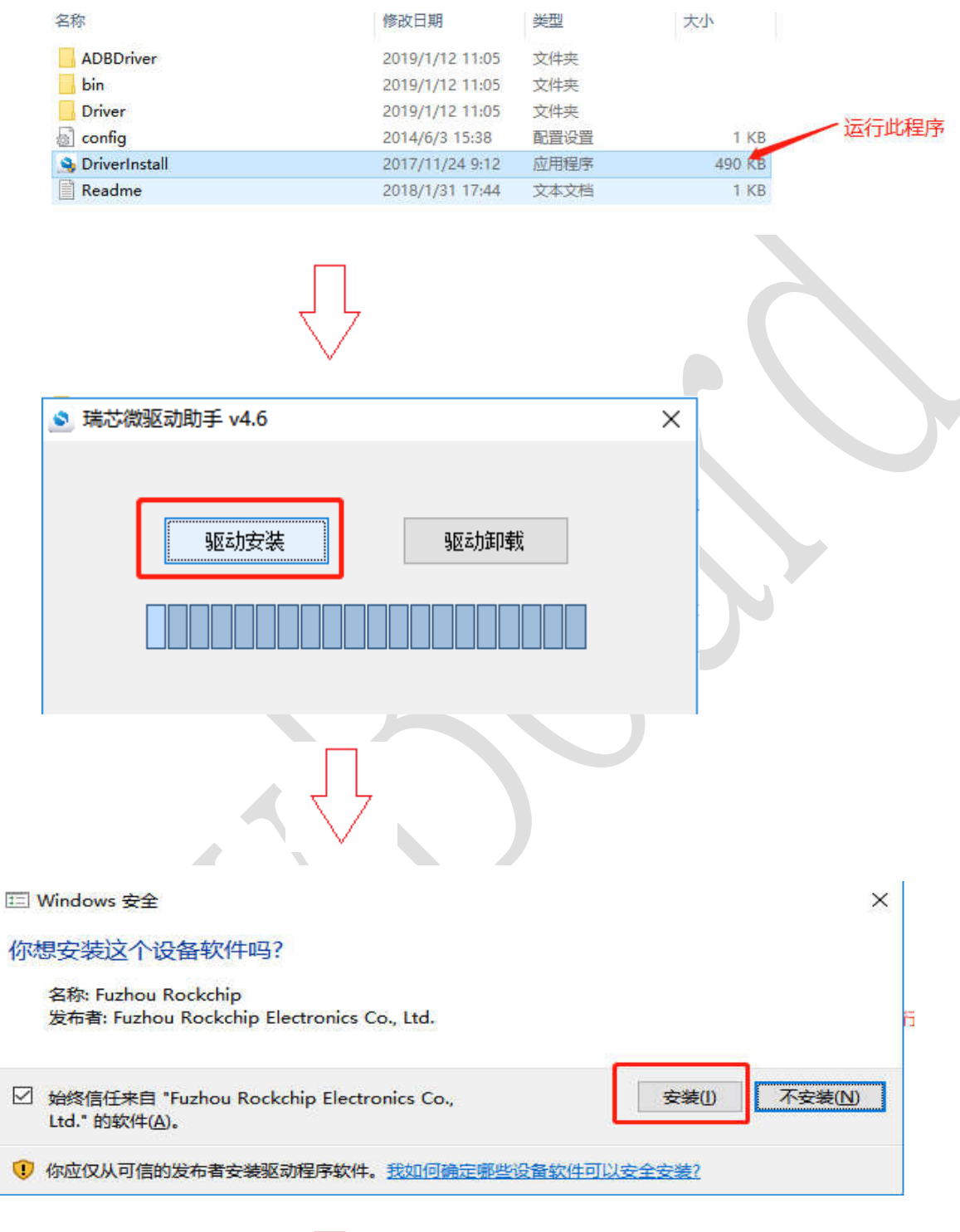

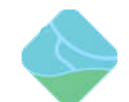

|     |                   | DriverInstall × |    |  |
|-----|-------------------|-----------------|----|--|
|     | 驱动学               |                 | 印载 |  |
| i i |                   | 安装驱动成功.         |    |  |
|     | 5 (73 - 15 )<br>S | X 463E404673-   |    |  |

## 4、打开烧写程序

打开 AndroidTool \AndroidTool\_Release 目录下的 AndroidTool.exe

| bin bin            | 2019/1/12 10:42 | 文件夹        |          |     |
|--------------------|-----------------|------------|----------|-----|
| Language           | 2019/1/12 10:42 | 文件夹        |          |     |
| Log                | 2019/1/12 10:42 | 文件夹        |          | 打开此 |
| Output             | 2019/1/12 10:42 | 文件夹        |          |     |
| in AndroidTool     | 2018/12/1 15:18 | 应用程序       | 1,152 KB |     |
| Android开发工具手册_v1.2 | 2018/12/1 15:18 | WPS PDF 文档 | 579 KB   |     |
| onfig config       | 2018/12/1 15:18 | CFG 文件     | 7 KB     |     |

| F. |    | -bh-ti-    | 友会        | 吸须                               |  |
|----|----|------------|-----------|----------------------------------|--|
|    |    | 0x00000000 | loader    | \rockdev\Image\MiniLoaderAll.bin |  |
|    | 1  | 0x00000000 | parameter | \rockdev\Image\parameter. txt    |  |
|    | 1  | 0x00004000 | uboot     | \rockdev \Image \uboot. img      |  |
|    | 17 | 0x00006000 | trust     | \rockdev\Image\trust.img         |  |
|    | ~  | 0x00008000 | misc      | \rockdev \Image \misc. img       |  |
|    | ~  | 0x0000A000 | boot      | \rockdev \Image \boot. img       |  |
|    | ~  | 0x0001A000 | recovery  | \rockdev\Image\recovery.img      |  |
|    |    | 0x0002A000 | backup    | \rockdev \Image \backup. img     |  |
|    | ~  | 0x0003A000 | oem       | \rockdev\Image\oem.img           |  |
| 0  | ~  | 0x0005A000 | rootfs    | \rockdev \Image \rootfs. img     |  |
| 1  | •  | 0x0075A000 | userdata  | \rockdev\Image\userdata.img      |  |
|    |    |            |           |                                  |  |
|    |    |            | ++ <=     | 和44                              |  |

5、进入 MaskRom 模式(如果选择的是 Loader 模式请跳到第6步)

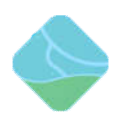

1) 、在虚谷板上找到对应的两点,如下图红框内所示:

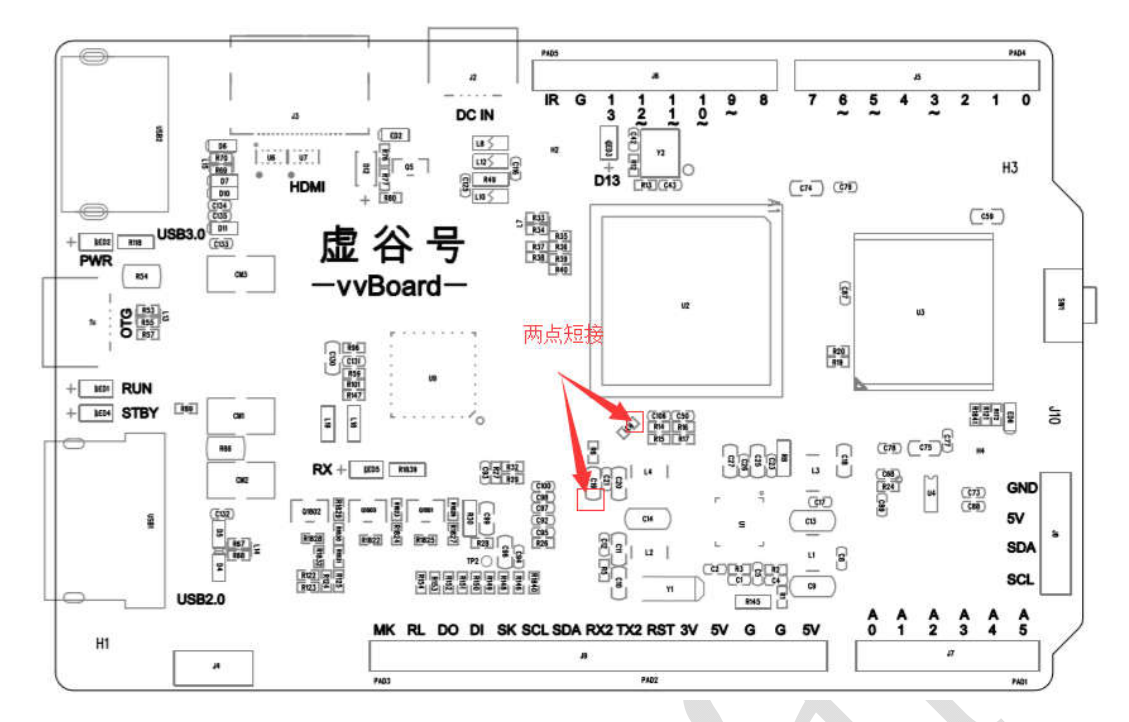

- 2) 、设备断开所有电源。
- 3) 、用金属镊子接通图片的两点 ,并保持。

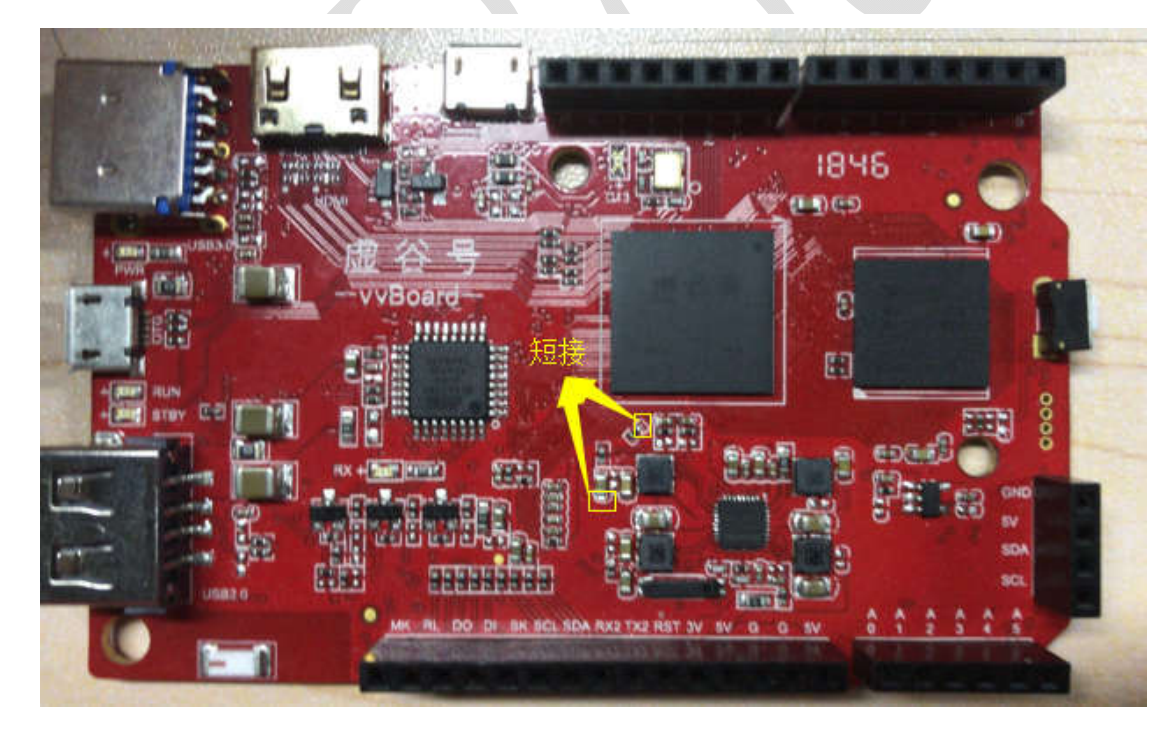

- 4) 、用 Micro USB OTG 线连接好设备和主机。
- 5) 、等待如下图显示发现一个 MaskRom 设备时,松开镊子设备就进入 MaskRom 模

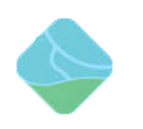

### 式,进行烧写。

| 载镜    | 懅    | 升级固件高级     | 吸功能       |                                     | 测试设备开始<br>测试设备成功                           |  |  |
|-------|------|------------|-----------|-------------------------------------|--------------------------------------------|--|--|
| #     | 1    | 地址         | 名字        | 路径                                  | 正在下载 resource(100%)<br>正在校验 resource(100%) |  |  |
| 1     |      | 0x00000000 | Loader    | \ \ \rockimg MiniLoaderAll. bin     | 止在卜载 kernel(100%)                          |  |  |
| 2     |      | 0x00000000 | Parameter |                                     | 止住牧短 kernel(100%)                          |  |  |
| 3     | 10   | 0x00002000 | Uboot     |                                     | ト取って内省                                     |  |  |
| 4     |      | 0x00006000 | recovery  | \ \ \rockimg\recovery. img          |                                            |  |  |
| 5     |      | 0x00016800 | Resource  | C:\Users\hans\Desktop\sq-px3\resour |                                            |  |  |
| 6     |      | 0x0001E000 | Kernel    | C:\Users\hans\Desktop\sq-px3\kernel |                                            |  |  |
| 7     |      | 0x0002A000 | Boot      | \\\\rockimg\rootfs.img              |                                            |  |  |
| .0 90 | ler: |            | 执行        | 切换低格清空                              |                                            |  |  |
|       |      |            | 4×41      | Анастроилья                         |                                            |  |  |

### 6、进入 Loader 模式

- 1) 、设备断开所有电源。
- 2) 、按住虚谷板的 reset 按键

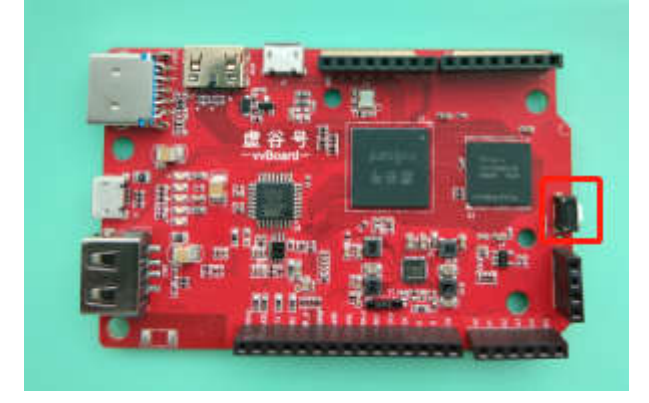

- 3) 、用 Micro USB OTG 线连接好设备和主机。
- 4)、等待如下图显示发现一个 LOADER 设备时,松开按键设备就进入 Loader 模式,进行烧写。

| ◇ 培长鄉开始工具 12.61                                                                                                    | 虚谷号 |
|----------------------------------------------------------------------------------------------------|-----|
| 下载道像 升级固件 高级功能                                                                                                    |     |
| #    出地址    名字    路径       I    ✓    0x00000000    Loader    \trockdev\Image\MiniLoaderAll bin    Mediate      2    ✓    0x00000000    parameter    \trockdev\Image\masselvparameter.txt    Mediate      3    ✓    0x0000000    troot    \trockdev\Image\masselvparameter.txt    Mediate      4    ✓    0x0000000    troot    \trockdev\Image\trackets.ing    Mediate      5    ✓    0x0000000    misc    \trockdev\Image\trackets.ing    Mediate      6    ✓    0x00000000    boot    \trockdev\Image\trackets.ing    Mediate      8    0x00000000    boot    \trockdev\Image\trackets.ing    Mediate      9    ✓    0x00000000    boot    \trockdev\Image\trackets.ing    Mediate      10    ✓    0x00000000    oen    \trockdev\Image\trackets.ing    Mediate      11    ✓    0x00075A000    userdata    \trockdev\Image\userdata.img    Mediate         Mediate    Mediate    Mediate    Mediate      Loader:    Mpdi |     |
| 5)、烧写                                                                                                    |     |
| 下载镜像 升级固件 高级功能                                                                                                    |     |
| 1  マ 0x00000000  日本時代本  「rockdev\Image\MiniLoaderAll bin    2  マ 0x00000000  parameter \rockdev\Image\parameter.txt    3  マ 0x00000000  uboot \rockdev\Image\uboot.img    4  マ 0x00000000  trust \rockdev\Image\trust.img    5  マ 0x00000000  miss \rockdev\Image\trust.img    6  マ 0x00000000  boot \rockdev\Image\trust.img    7  マ 0x00000000  boot \rockdev\Image\boot.img    8  0x000000000  boot \rockdev\Image\boot.img    9  マ 0x00000000  boot \rockdev\Image\boot.img    10  マ 0x0003A000  recovery \rockdev\Image\boot.img    11  マ 0x00075A000  roots \rockdev\Image\usercotta.img    11  マ 0x00075A000  userdata \rockdev\Image\usercotta.img    1  マ 0x00075A000  userdata \rockdev\Image\usercotta.img    1   0x00075A000  userdata \rockdev\Image\usercotta.img                                                                                                    |     |
| 发现一个LOADER设备                                                                                                    |     |
| 法达微开发工具 v2.61                                                                                                    |     |
| 下载镜像 升级固件 高级功能                                                                                                    |     |
| 固件  升级  切換  擦除Plash    固件  Loader版本:  芯片信息:    固件:                                                                                                    |     |
| 发现一个LOADER设备                                                                                                    |     |

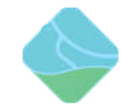

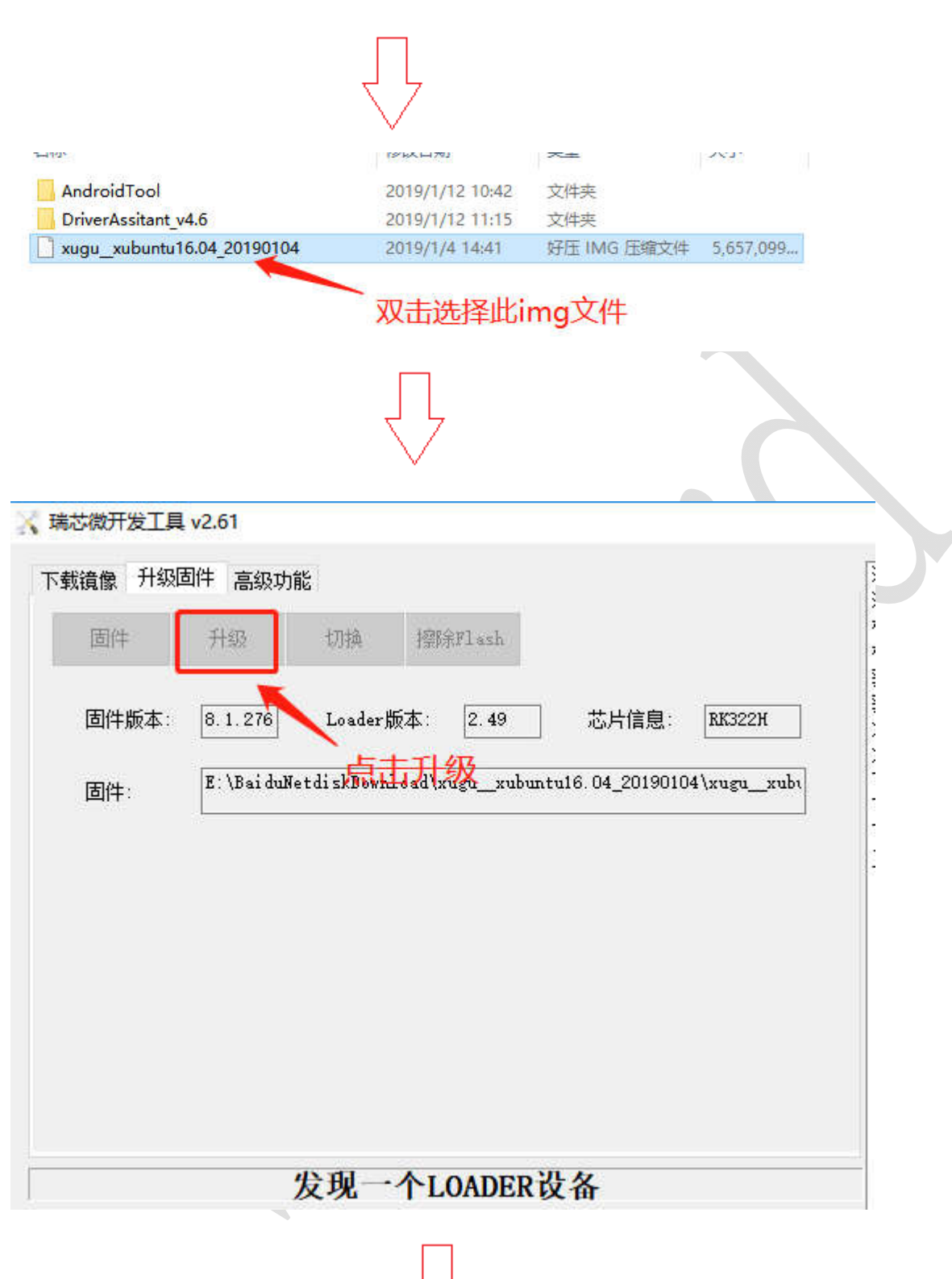

虚谷号

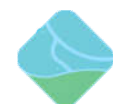

#### 🔀 瑞芯微开发工具 v2.61

| 固件    | 升级        | 切换           | 擦除Flash        | 秋短心片开始<br>校验芯片成功<br>药mp1                                    |
|-------|-----------|--------------|----------------|-------------------------------------------------------------|
| 固件版本: | 8.1.276   | Loader}      | 版本: 2.49       | 芯片信息: RK322H 茶取FlashInfo成功<br>准备IDB开始                       |
| 固件:   | E:\Baidul | Netdi skDown | load\xugu_xubu | #115.04_20190104\xugu_xubr<br>T载TDB开始<br>下载TDB成功<br>下载TDB成功 |
|       |           |              |                | 正在下载固件(100%)<br>下载固件成功<br>重启设备开始                            |
|       |           |              |                | 烧写完成                                                        |